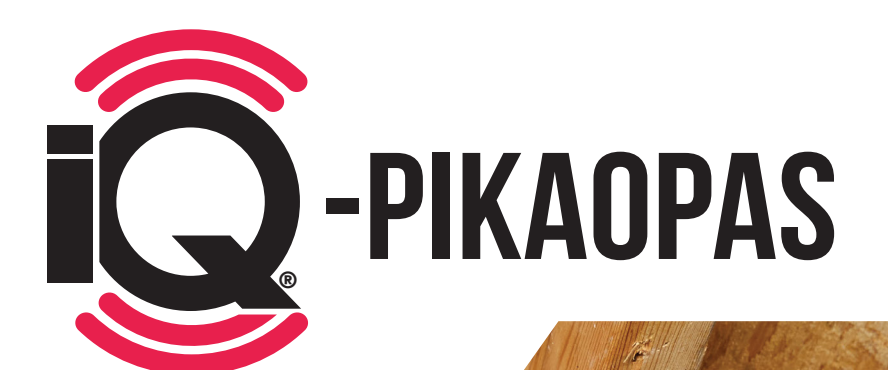

**KIITOS** 

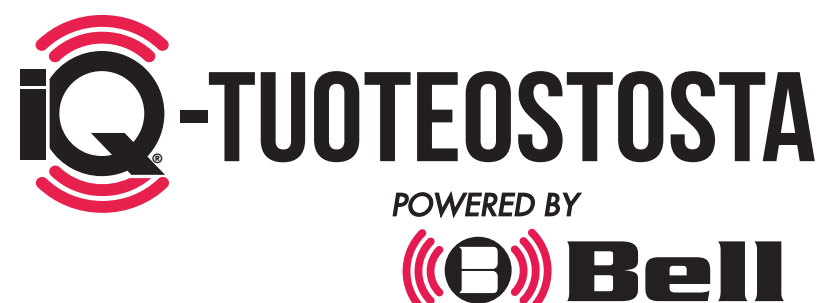

SENSING TECHNOLOGIES®

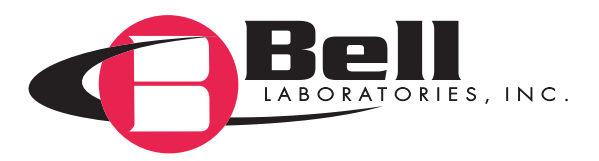

# **ALKUUNPÄÄSY:** PORTAALI

### www.bellsensing.com

Klikkaa ASIAKASKIRJAUTUMINEN -painiketta oikeasta ylänurkasta.

- Klikkaa Eikö sinulla ole tiliä? Rekisteröidy 🖊 (A) Luo uusi käyttäjäprofiili toimivalla sähköpostiosoitteella ja aseta salasana.
  - (B) Luo yritysprofiili, joka sisältää osoitteen ja yrityksen tiedot.
- Luo ensimmäinen tilisi (paikka, jossa iQ-laitteita käytetään).
  - (A) Luo oletustili
    - Luo vakiotilin yrityksesi nimellä ja osoitteella (näitä tietoja voidaan muuttaa myöhemmin).
  - (B) Luo mukautettu tili
    - Luo mukautettu tilin nimi ja osoitetiedot.

Katso, oletko saanut sähköpostiisi Smart Trapin lähettämän vahvistuslinkin (bstsupport@bellsensing.com) ja aktivoi profiilisi klikkaamalla linkkiä.

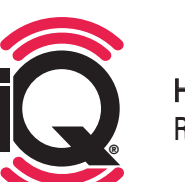

HUOM .: Yrityksestä vain yhden henkilön tarvitsee rekisteröityä. Rekisteröitynyt henkilö voi sitten lisätä kaikki muut käyttäjät.

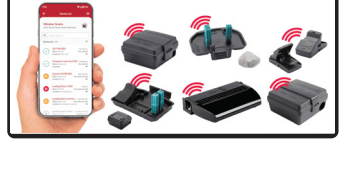

(O) Bell

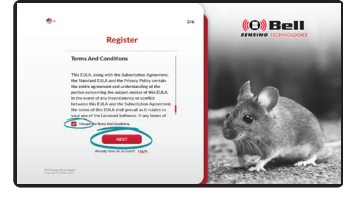

(0) Bel

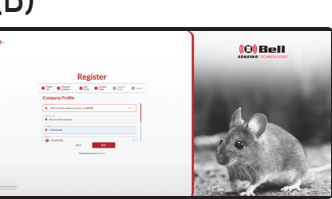

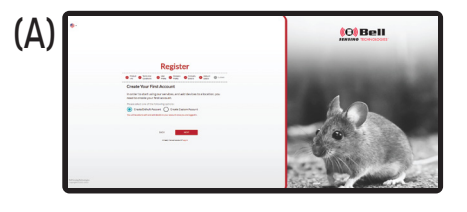

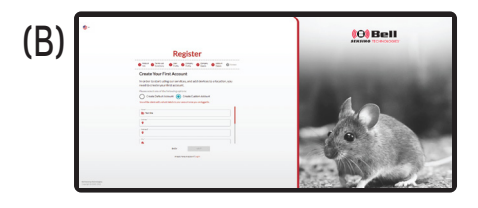

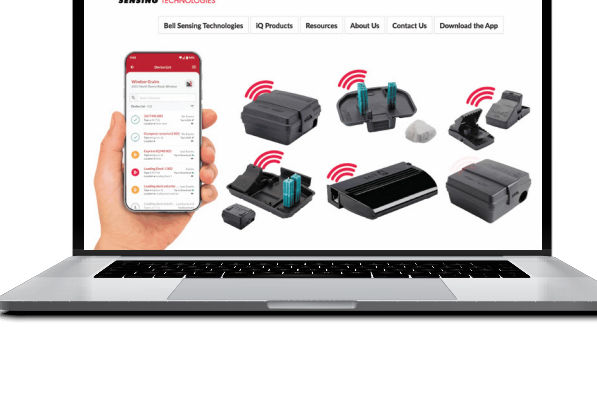

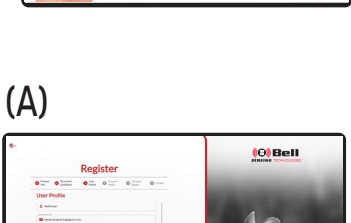

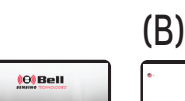

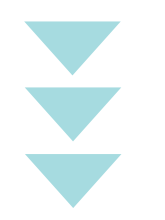

# LUO KÄYTTÄJÄ

Luo käyttäjä valitsemalla verkkoportaalista "Käyttäjät".

Valitse sitten "Uusi käyttäjä" sivun yläreunasta. 
Manage Usr

Image Usr

Image Usr

Image Usr

Image Usr

Image Usr

Image Usr

Image Usr

Image Usr

Image Usr

Image Usr

Image Usr

Image Usr

Image Usr

Image Usr

Image Usr

Image Usr

Image Usr

Image Usr

Image Usr

Image Usr

Image Usr

Image Usr

Image Usr

Image Usr

Image Usr

Image Usr

Image Usr

Image Usr

Image Usr

Image Usr

Image Usr

Image Usr

Image Usr

Image Usr

Image Usr

Image Usr

Image Usr

Image Usr

Image Usr

Image Usr

Image Usr

Image Usr

Image Usr

Image Usr

Image Usr

Image Usr

Image Usr

Image Usr

Image Usr

Image Usr

Image Usr

Image Usr

Image Usr

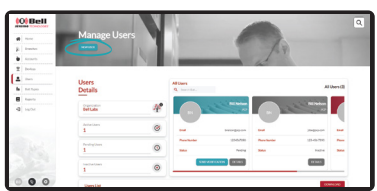

Kun luot käyttäjän, anna seuraavat tiedot: etunimi, sukunimi, rooli, sähköpostiosoite, ensisijainen puhelinnumero, valitse aikavyöhyke, kieli ja aseta käyttöoikeustaso ja sivuliikkeen käyttöoikeus.

### ASETA KÄYTTÄJÄN KÄYTTÖOIKEUSTASO

- Sovelluksen käyttöoikeus: Jos tämä on valittuna, pystyt kirjautumaan sovellukseen vain palvelulaitteilla, etkä pysty kirjautumaan verkkoportaaliin.
- Verkkoportaalin käyttöoikeus (vain luku): Jos tämä on valittuna, pystyt kirjautumaan portaaliin ja katsomaan tilejä ja tietoja, mutta et pysty muokkaamaan tai lisäämään käyttäjiä tai tilejä tai deaktivoimaan laitteita jne.
- Verkkoportaalin käyttöoikeus (luku ja muokkaus): Jos tämä on valittuna, voit luoda yhteyden portaaliin ja tarkastella kaikkia tietoja täysin muokkausoikeuksin. Voit esim. lisätä käyttäjiä tai tilejä tai deaktivoida laitteita jne.
- Yrityskäyttöoikeus: täysi käyttöoikeus seuraaviin: portaalin luku/muokkaus, sovellus, kaikki sivuliikkeet. Yrityskäyttöoikeus on alkuperäisen tilin luoneen henkilön ensisijainen oletuskäyttöoikeus.
- Verkkoportaali (asiakas): Jos tämä on valittuna, käyttäjä (useimmiten loppuasiakas, joka käyttää iQ-laitteita) pääsee vain tilikohtaisiin tietoihin, palveluraportteihin ja trenditietoihin. Se on portaalin yksinkertaisin saatavilla oleva Vain luku -käyttöoikeustaso. Tällä käyttöoikeustasolla käyttäjä ei näe käyttäjälistoja, eikä voi lisätä tai muokata käyttäjiä tai tilejä.

Valitse sivuliikekäyttöoikeus: Jos käyttäjälle ei aseteta täyttä yrityskäyttöoikeutta, valitse tietty sivuliike, jotta käyttäjä pääsee tähän sivuliikkeeseen liittyviin tileihin. Valittu käyttäjä näkee vain tietyt tilit tai tiedot, jotka liittyvät sovelluksessa tai portaalissa valittuun sivuliikkeeseen sen mukaan, mikä käyttöoikeus yltä on valittu.

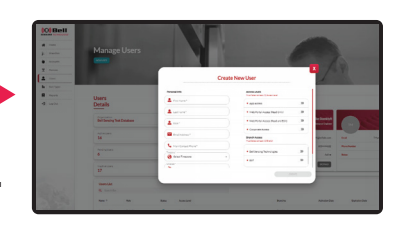

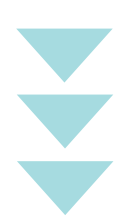

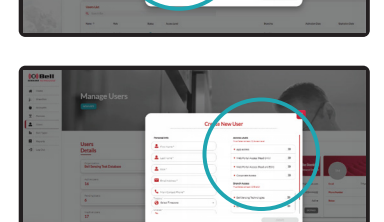

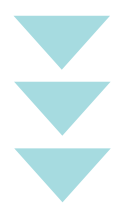

## SEURAAVA VAIHE: Sovellus

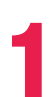

**LATAA Bell Sensing** -SOVELLUS mobiililaitteella tai tabletilla.

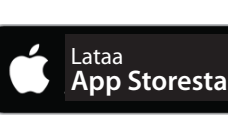

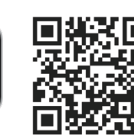

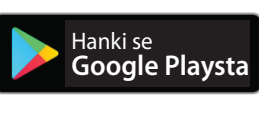

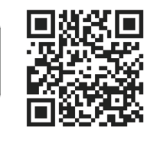

Kirjaudu sovellukseen portaalin sähköpostiosoitteella ja salasanalla.

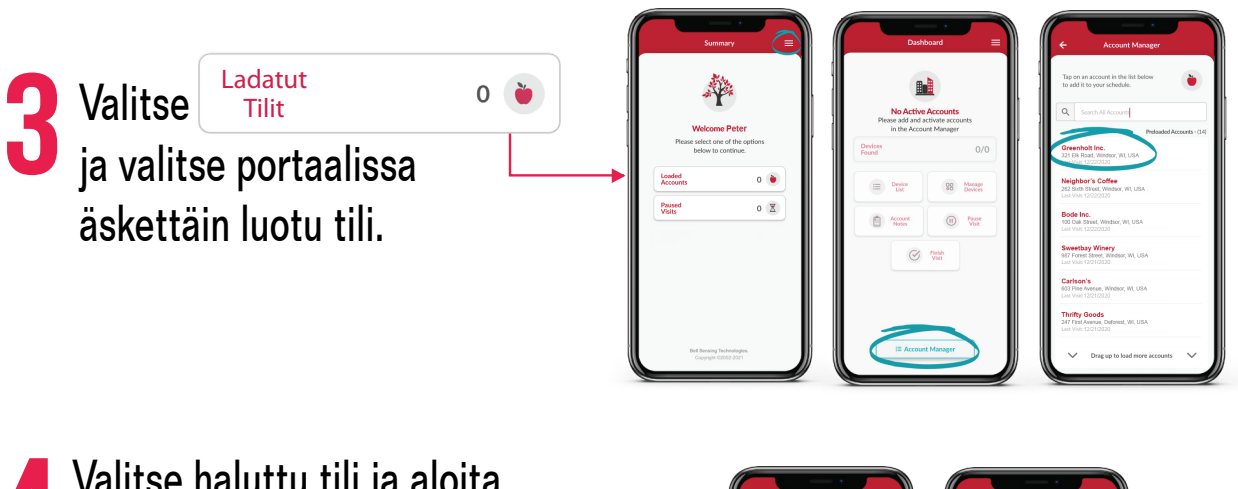

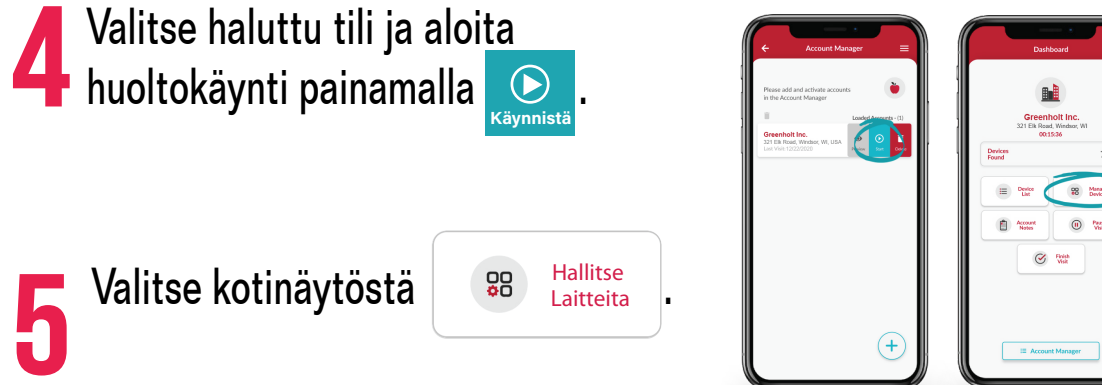

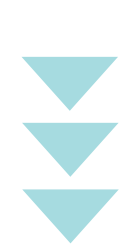

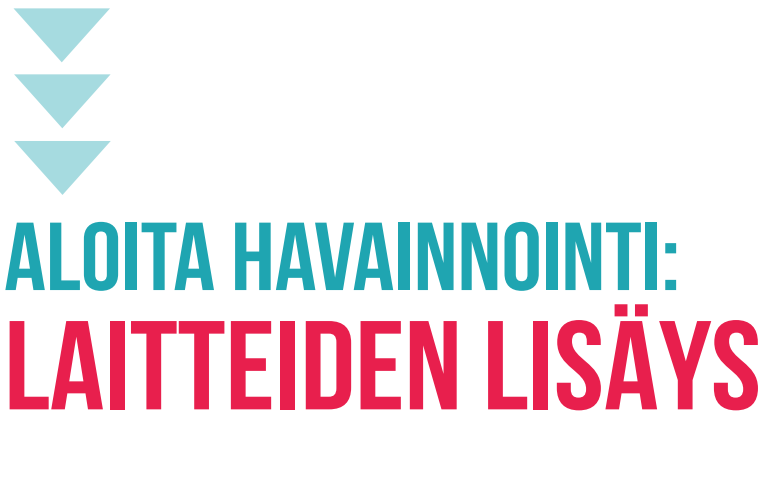

Valittu

| asi | 88 | Hallitse<br>Laitteita | ], | paina |
|-----|----|-----------------------|----|-------|
|     |    |                       |    |       |

+ Lisää Laite

Valitse kamerakuvake 💿 ja skannaa IQ-laitteen QR-koodi.

Valitse sininen nuoli ja aktivoi 阗 laiteanturi alla olevan laitetyypin mukaan.

Nimeä laite, anna laitteen sijainti, lisää syötti, jos käytät syöttiasemaa, ja lisää mahdollisia omia huomautuksia laitteesta. Lisää painamalla sinistä tarkistusmerkkiä. TUTUSTU KOULUTUKSEEN

SOVELLUKSESSA Videoita, jotka

AUTTAVAT Laitteiden

LISÄÄMISESSÄ!

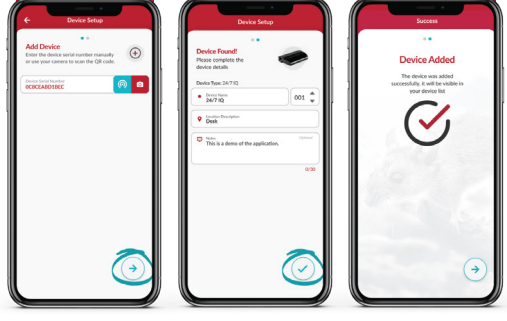

**TEKNIKON VINKKI:** Anna samantyyppisille laitteille täsmälleen sama nimi, jolloin numero valitaan automaattisesti. Vinkin käyttö vaatii vain, että kirjoitat laitteen nimen ensimmäiseen lisäykseen. (Esimerkki: Laitteen nimi – Syöttiasema 001, seuraava lisätty sama laitetyyppi lisää automaattisesti syöttiaseman ja valitsee numeron 002:een asti). Älä lisää numeroa laitteen nimikenttään.

Kun kaikki laitteet on lisätty onnistuneesti tilille, muista mennä takaisin tilin kotinäyttöön ja klikata *strikti* kuvaketta Lopeta Klikkaa lopuksi sinistä tarkistusmerkkikuvaketta Lopeta vierailu -näytön oikeasta alanurkasta ja päätä huoltovierailu klikkaamalla <u>Valmis</u>. Tiedot lähetetään pilveen sen varmistamiseksi, että kaikki laitteet on tallennettu valitulle tilille.

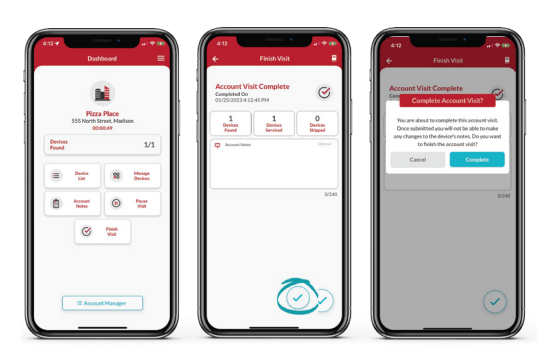

### LAITTEIDEN HERÄTTÄMINEN

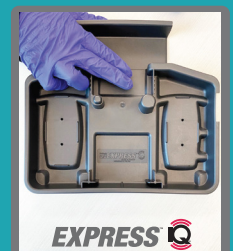

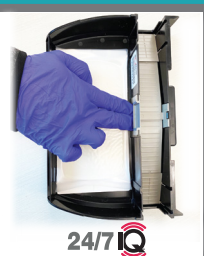

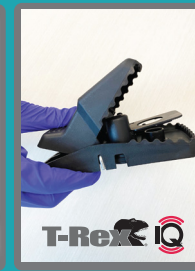

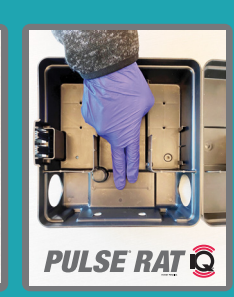

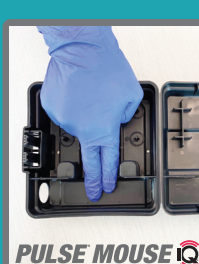

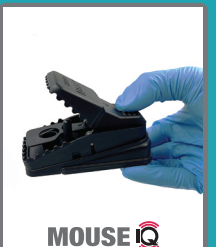

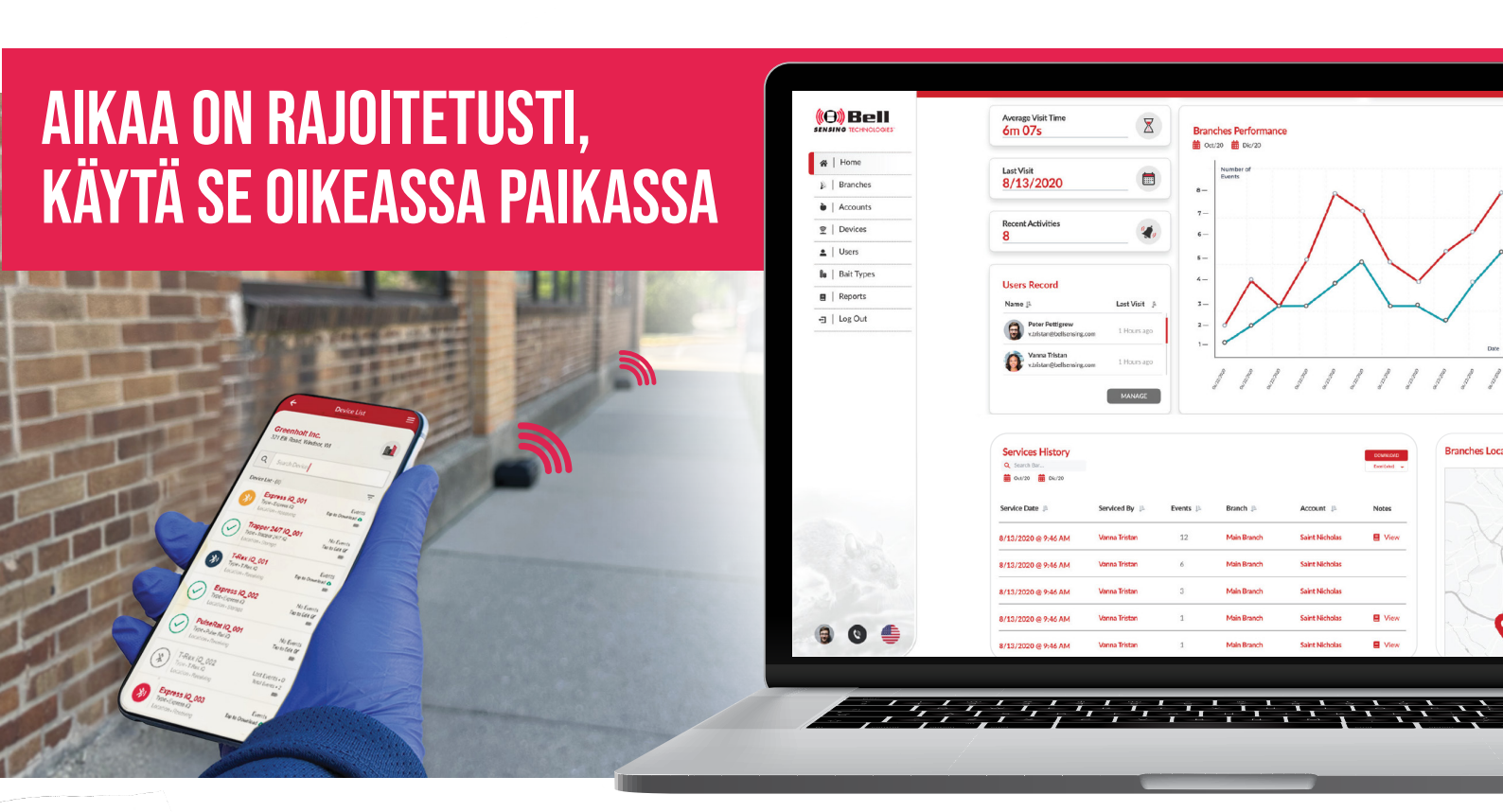

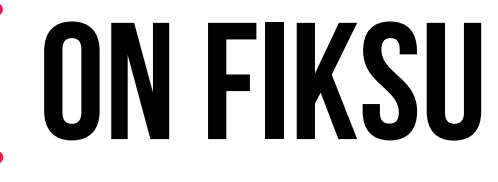

- Tehokkain syöttiasema ja loukun sijoitus
- Yksityiskohtainen tilihistorian trendianalyysi
- Asiakasviestintä paranee, kun voit näyttää todisteet siitä, että palvelu toimii

### POWERED BY CONTINUE OF THE OWNERED BY CONTINUE OF THE OWNERED BY CONTINE OWNERED BY CONTINUE OF THE OWNERED BY

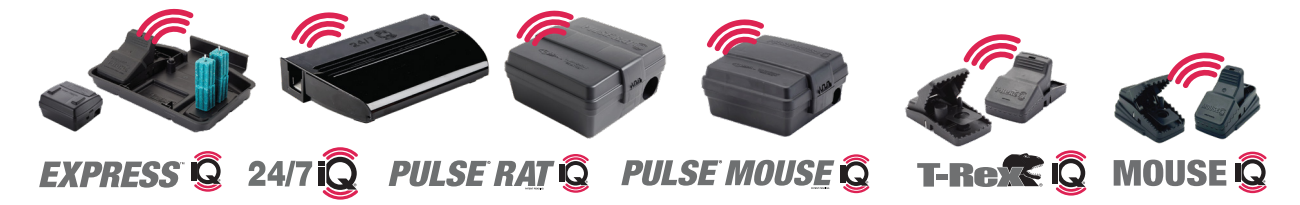

Saat tietoja siitä, kuinka voit voi parantaa jyrsijätorjuntapalveluasi Q-tuotteiden voimalla ja ratkaista tiliesi ongelmia ottamalla yhteyttä paikalliseen tuholaistorjuntajakelijaan tai käymällä osoitteessa www.bellsensing.com.

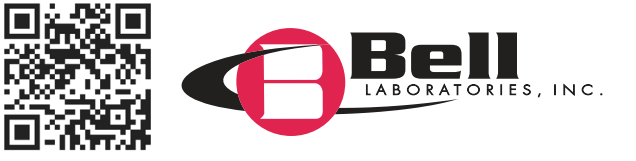